# **TUTORIAL PARA SOLICITUD DE RETIRO DE CURSO**

🕈 VenalaRuiz 🎯 @RuizdeMontoya 🧧 /instagram.com/la.ruiz.montoya

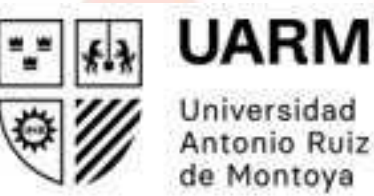

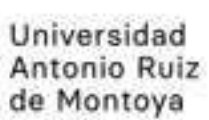

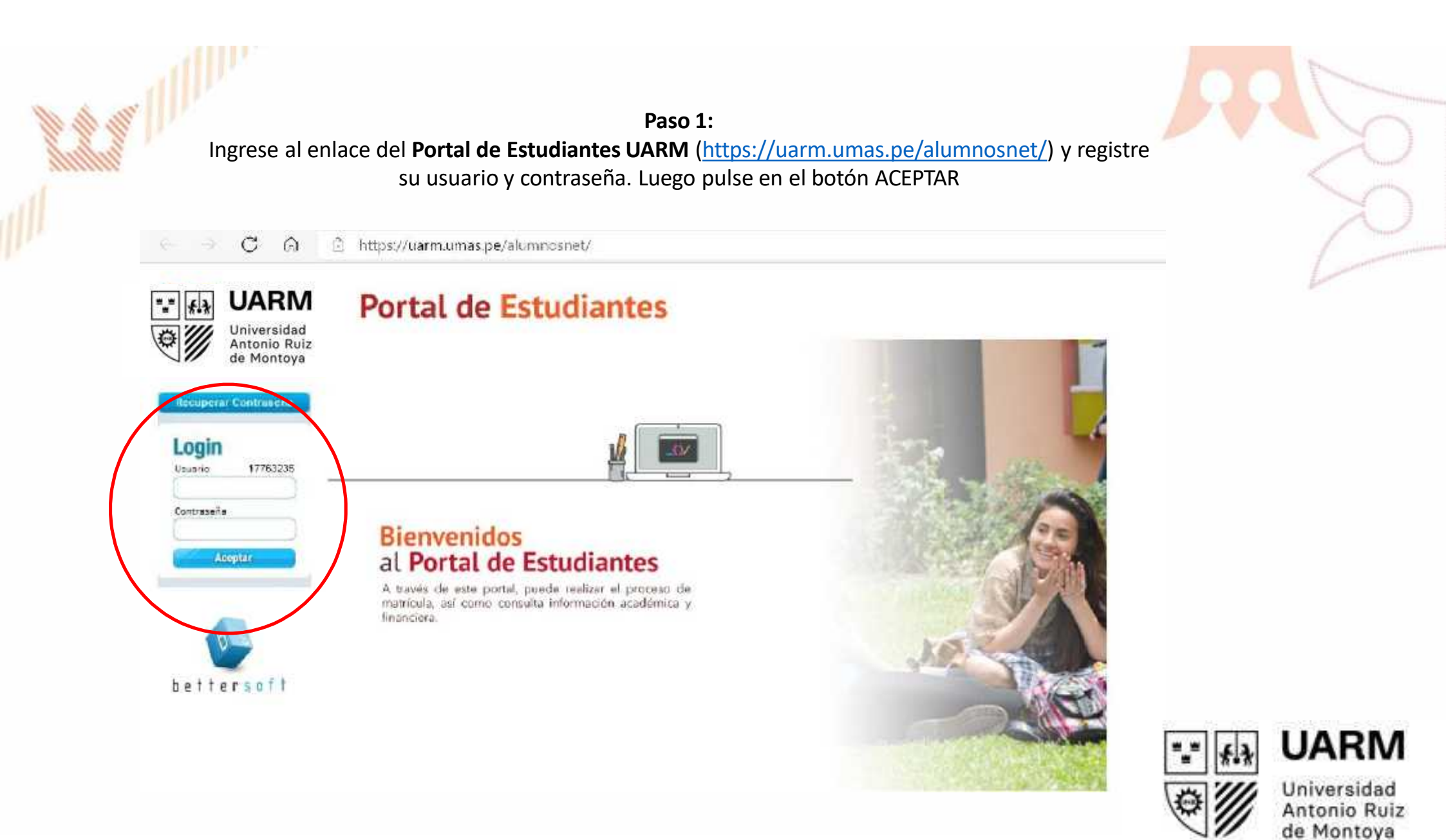

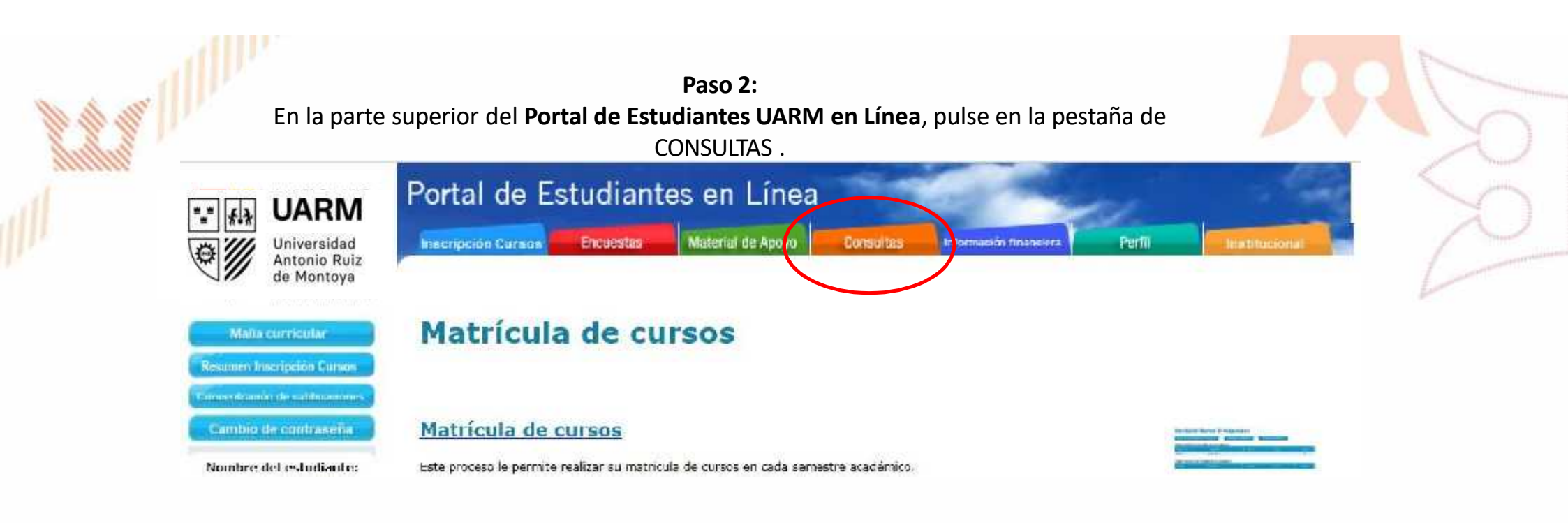

Luego debes darle click al texto: INGRESO DE SOLICITUDES.

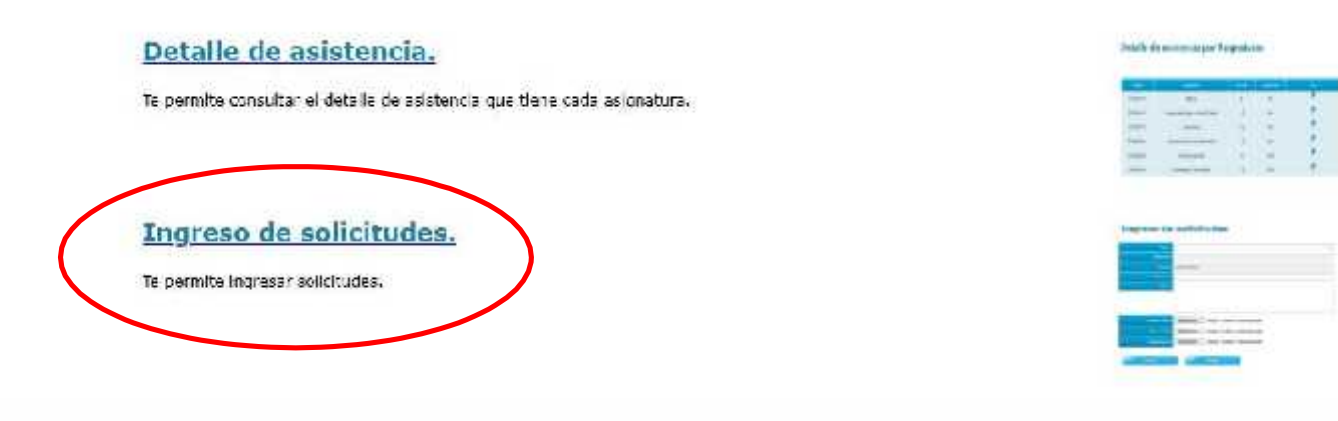

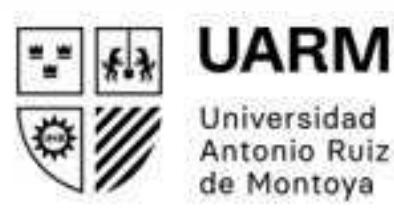

### Paso 3:

Seleccione el tipo de tu solicitud. En este caso, debe escoger la opción RETIRO DE CURSO.

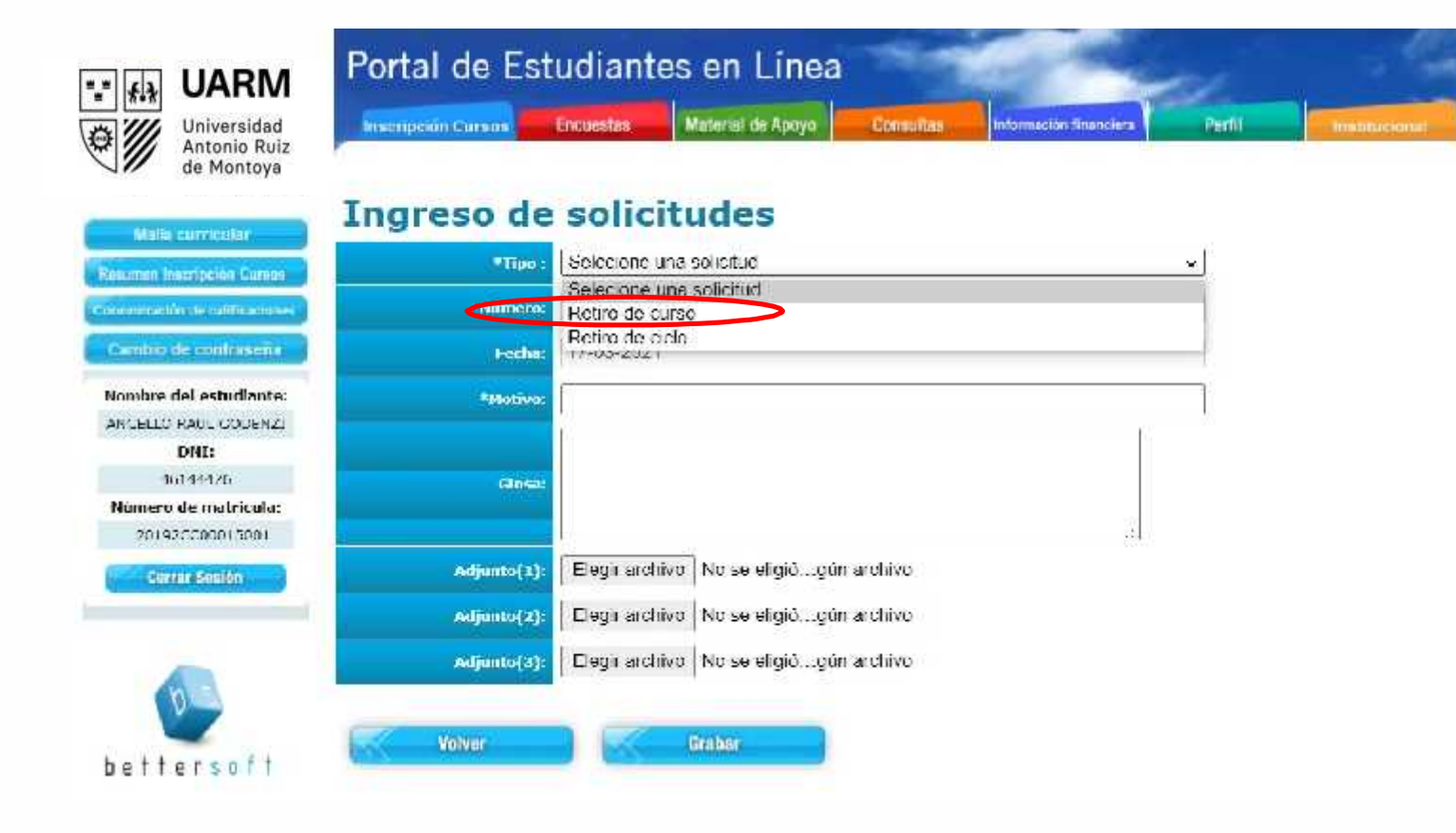

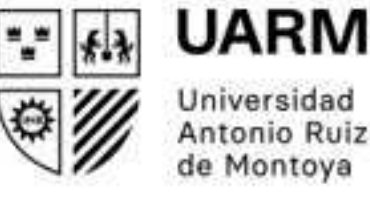

Universidad Antonio Ruiz de Montoya

Paso 4:

En la sección MOTIVO, escriba el motivo por el cual solicita su retiro del curso. En la sección GLOSA, debe colocar el nombre completo del curso, tal cual se muestra en tu ficha de matricula. Estos dos campos son obligatorios.

| Portal de Estudiantes en Línea |                                                             |      |  |  |  |  |  |  |  |
|--------------------------------|-------------------------------------------------------------|------|--|--|--|--|--|--|--|
| Inscripción Cursos             | Encuestas Material de Apoyo Consultas Información Anameiera | Pert |  |  |  |  |  |  |  |
| Ingreso de                     | solicitudes                                                 |      |  |  |  |  |  |  |  |
| *Tipo :                        | Retiro de curso                                             |      |  |  |  |  |  |  |  |
| Números                        |                                                             |      |  |  |  |  |  |  |  |
| Fechat                         | 18-03-2021                                                  |      |  |  |  |  |  |  |  |
| *Motivo:                       | Por motivos de Salud                                        |      |  |  |  |  |  |  |  |
|                                | PLAN DE NEGOCIOS                                            |      |  |  |  |  |  |  |  |
| Giose:                         |                                                             |      |  |  |  |  |  |  |  |
| Adjunto(1):                    | Seleccionar archivo ningún archivseleccionado               |      |  |  |  |  |  |  |  |
| Adjunto(2):                    | Seleccionar archivo ningún archivseleccionado               |      |  |  |  |  |  |  |  |
| Adjunto(3):                    | Seleccionar archivo ningún archivseleccionado               |      |  |  |  |  |  |  |  |

Luego, en el adjunto debe adjuntar la constancia del pago realizado por la solicitud, y, en caso se requiera, la de autorización correspondiente.

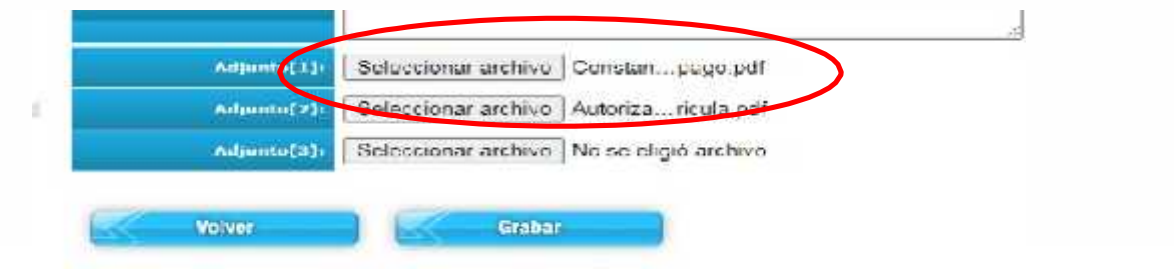

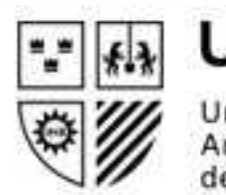

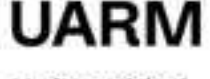

Universidad Antonio Ruiz de Montoya

## Paso 5:

Cuando haya terminado de completar la solicitud, pulse el botón GRABAR. Inmediatamente después le saldrá un mensaje indicando que su solicitud fue registrada correctamente. Luego debe pulsar el botón ACEPTAR.

|                                                      | e.                                                                                                    |
|------------------------------------------------------|----------------------------------------------------------------------------------------------------|
| Adjunto[1]                                           | Seleccionar archivo Constanpego.pdf                                                                                  |
| Adjunto(2):                                          | Seleccionar archivo Autoriza ricula.pdf                                                                              |
| Adjunto(3)                                           | Seleccionar archivo No se eligió archivo                                                                             |
| licitudes.asp?M_OK                                   |                                                                                                    |
| uarmumas.pe dio<br>Se <mark>ha registrado con</mark> | c<br>rectamente la splicitud ingresada.                                                                              |
|                                                      | Adjunto[1](<br>Adjunto[2])<br>Adjunto[3])<br>Voiver<br>Iditudes.asp?M_OK<br>Larm.umas.pc_dic<br>Se ha reg strado.con |

#### **IMPORTANTE**

Tenga en cuenta que la Universidad establece que los estudiantes pueden, sin expresión de causa, solicitar a la Secretaría Académica el retiro de un máximo de dos (2) cursos hasta la última semana de clases. En este caso, el estudiante tendrá la obligación de pagar todas las cuotas del ciclo en que se matriculó, así como los derechos por trámite de retiro y de reserva de matrícula. Salvo autorización expresa del Director de EP, del Programa de Humanidades o el Secretario Académico de la Escuela de Posgrado, el estudiante no puede retirarse de los cursos alterando su condición de estudiante regular (mínimo 12 créditos en el semestre, sin considerar el crédito por tutoría; mínimo 7 créditos en el caso de Posgrado).

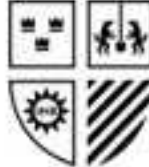

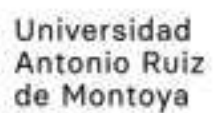

Para consultar sobre el estado de tu solicitud, pulse en CONSULTAS y luego buscas el texto: LISTADO DE SOLICITUDES y también le das click.

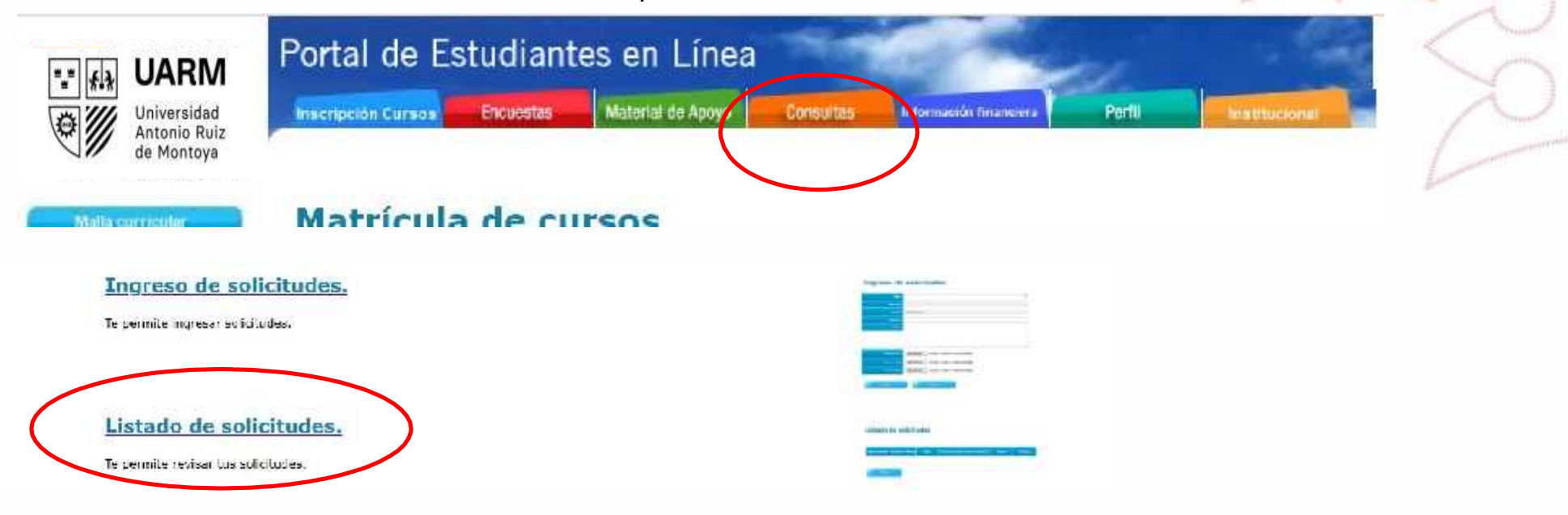

Podrá visualizar el listado de tus solicitudes y el estado en el que se encuentran.

## Listado de solicitudes

| Tipo de solicitud | Número<br>de<br>Solicitud | Mettyp                | Fecha de Fecha de<br>creación Resolución | Estado    | Observación | Adjuntos |
|-------------------|---------------------------|-----------------------|------------------------------------------|-----------|-------------|----------|
| Retiro de ciclo   | 2                         | retro de ciclo 2021-1 | 16-03-2021                               | PENDIENTE |             |          |

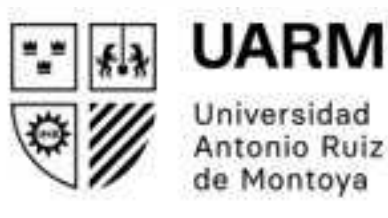

Para realizar consultas, puede escribir a correo: <u>secretaria.académica@uarm.pe</u> o a <u>posgrado@uarm.pe</u>